## Using the On Bike Share Maintenance App

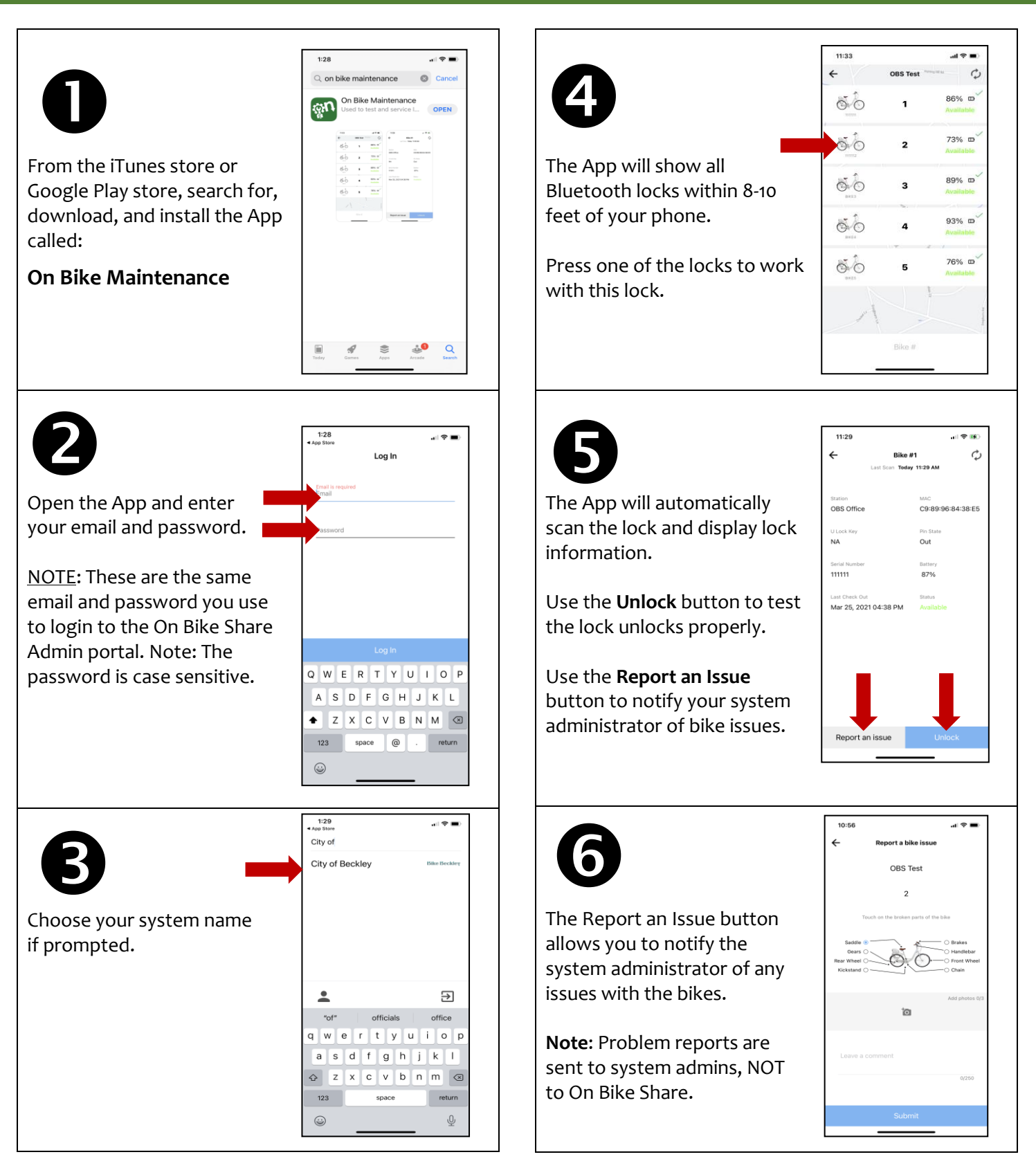

\*If a Bluetooth lock fails to unlock, move closer to lock and retry. If you feel a Bluetooth lock is not functioning properly, or if you have questions about the On Bike Maintenance App, contact Dynamic Bicycles at 401-475-8094.